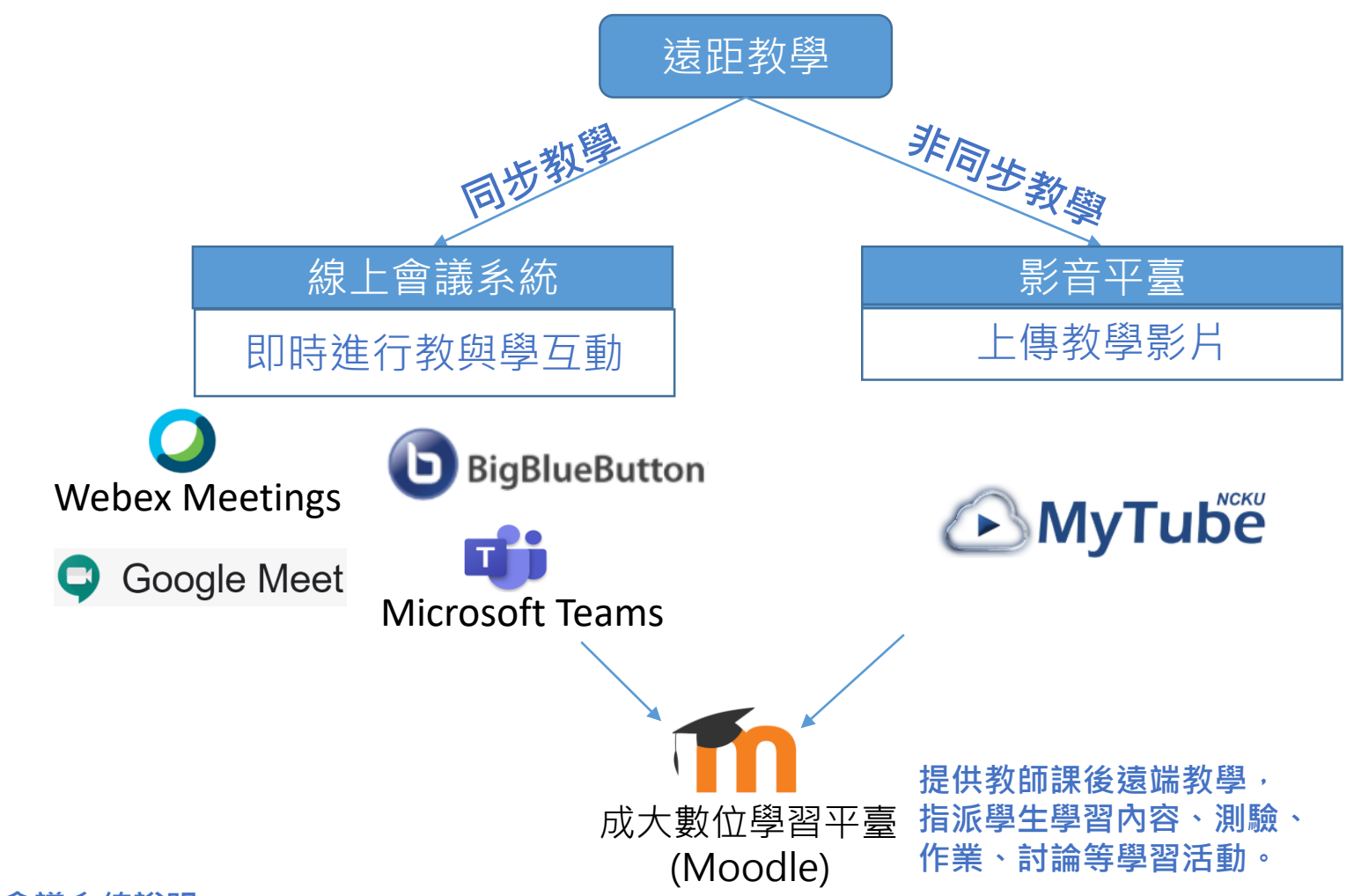

## 線上會議系統說明:

- BigBlueButton:Moodle平臺「視訊同步教學」模組
- Webex Meetings:免費使用一年Webex視訊會議正式版,使用「成功入口」帳號登入即可啟用
- Google Meet:使用本校G-Suite帳號即可啟用
- Microsoft Teams:登入本校Office365即可啟用

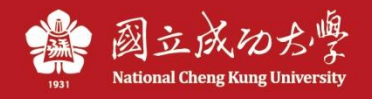

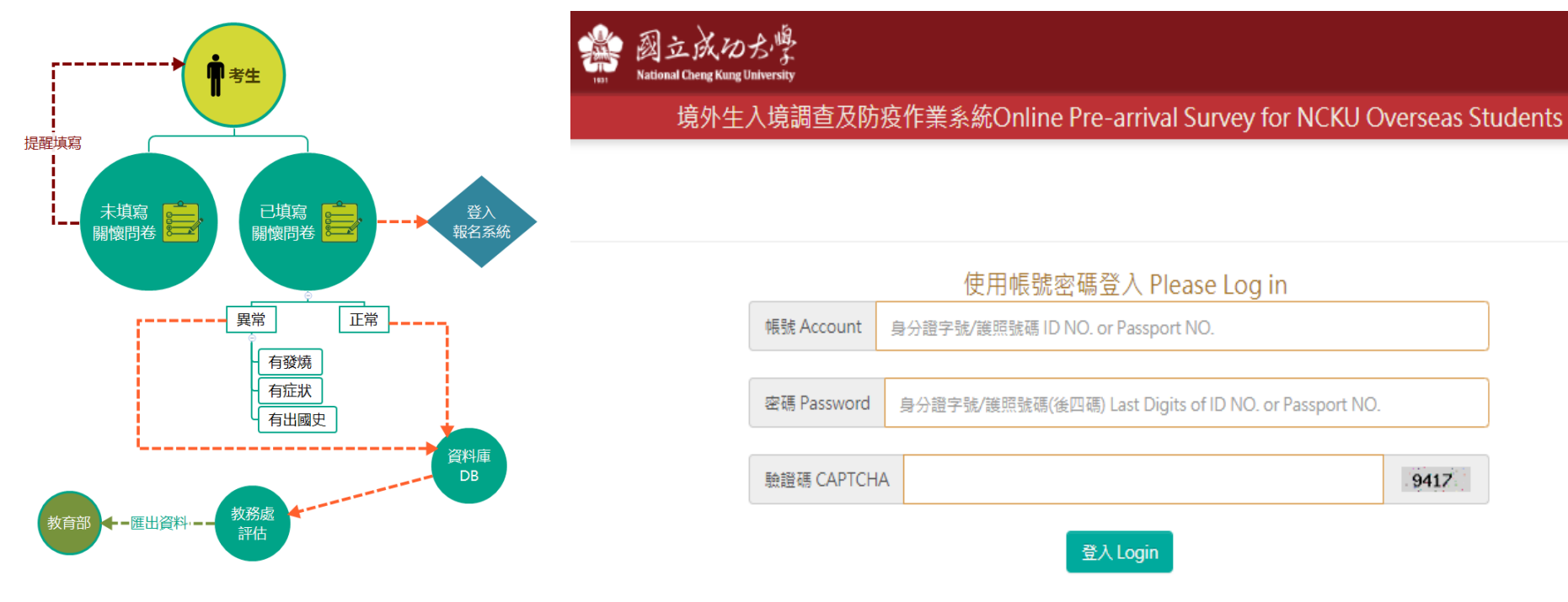

考生資訊與症狀資訊匯出作業流程

境外生入境調查系統

- 系統持續提供有症狀以上有異常的資料輸出,並將資料同步email 給衛保管理人員,了解
  學校教職員工生是否需要到醫院就診。
- 配合學校或國內考試,撰寫關懷問卷等系統相關介接程式,除了學校必須要掌握這些考 生的身體健康狀況以因應到時候有緊急狀況處理,或者事先知道考生狀況了解到考生是 否可以到校應考。
- 配合學校防疫進行系統增修。例如:境外生入境調查系統。

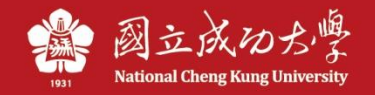

自動監測各系所建築物網路品質

- 1. 確認系所至本校網路骨幹是否有連通。
- 2. 確認系所至本校網路骨幹是否有延遲。
- 3. 確認系所上下載用量是否異於平常,有無資安攻擊行為狀況。

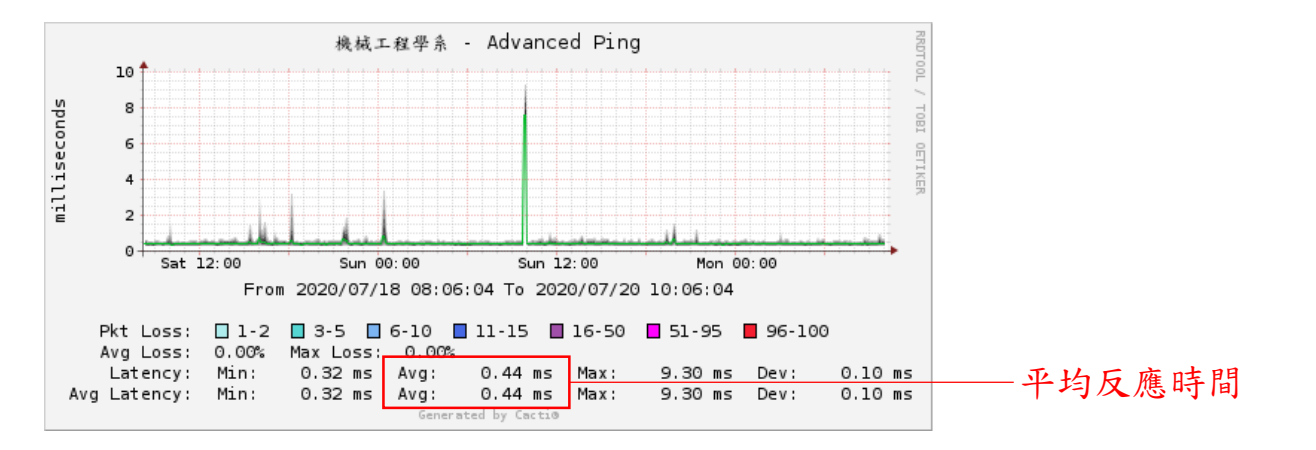

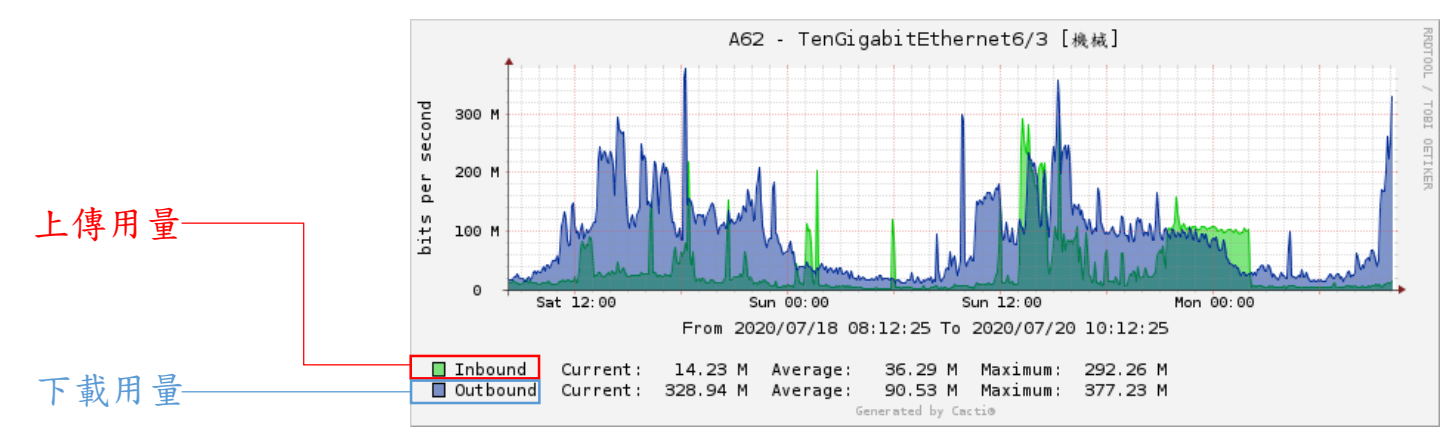

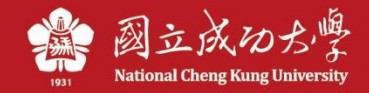

可能造成網路連線品質異常之因素

- 1. 電腦主機中毒
- 2. 網路卡故障
- 3. 網路線受損
- 4. 伺服器或使用者主機過於忙碌
- 5. 單位內部網路設備異常
- 6. 遭受資安事件攻擊等各個不同性質
- 因造成之因素不盡相同,難以用規範性之限制條件進行排除。
- 若當下發生網路連線異常,請依下列步驟收集資訊提供計網中心以釐清問題原因。
- 一、測速:至臺灣學術網路網路品質測試系統測試網路速度http://nts.tanet.edu.tw/

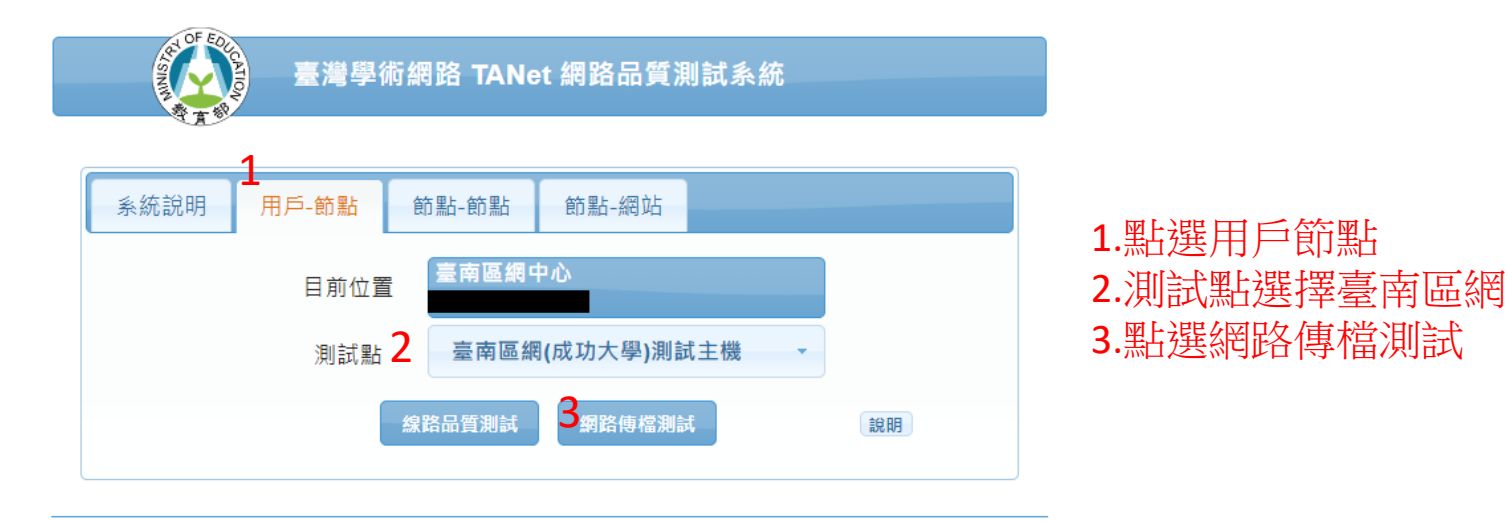

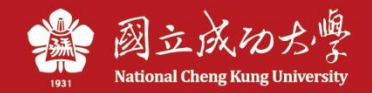

| 測試名稱:網路傳檔測試<br>測試時間:2020/07/20 10:59:42<br>測試序號:20200720-105942-8883<br>測試方法:以HTTP Method GET 使用不同大小檔案傳輸來計算 下載/上傳 網路速率,不同資料流測<br>試需小於10秒,超過即結束測試並取得最後測試平均值 (Mbps),以顏色表示其狀態 |                    |  |  |  |
|----------------------------------------------------------------------------------------------------|--------------------|--|--|--|
| 日前位置太楼IP                                                                                                    | 測試點 臺南區網(成功大學)測試主機 |  |  |  |
|                                                                                                    |                    |  |  |  |
| 下載<br>98.68 Mbps                                                                                                    | 上傳<br>97.28 Mbps   |  |  |  |
| 下載 98.68 Mbps                                                                                                    | 上傳 97.28 Mbps      |  |  |  |

將此測速結果截圖後提供給計網中心做為參考依據

二、路徑追蹤

開啟命令提示字元,輸入「tracert 異常服務之網址」,如教育部網址則為 tracert www.edu.tw

| 🛋 命令提示字元                                                                                             | _     | $\times$ |                      |
|----------------------------------------------------------------------------------------------------|-------|----------|----------------------|
| Microsoft Windows [版本 10.0.19041.388]<br>(c) 2020 Microsoft Corporation。著作權所有,並保留一切權利                | :[] o | î        |                      |
| C:\Users\Chu>tracert www.edu.tw                                                                      |       |          | 將此結果截圖後提供給計網中心做為參考依據 |
| 在上限 30 個躍點上<br>追蹤 www.edu.tw [140.111.14.180] 的路由:                                                   |       |          |                      |
| 1 3 ms 3 ms 3 ms 140.116.2.253<br>2 1 ms 1 ms 1 ms 140.116.140.33<br>3 3 ms 2 ms 1 ms 140.116.243.69 |       |          |                      |
| 4 2 ms 2 ms 2 ms 192.192.61.146<br>5 13 ms 12 ms 11 ms 192.192.61.21                                 |       |          |                      |
| 6 7 ms 6 ms 6 ms 192.192.61.233                                                                      |       |          |                      |
| / * * * · · · · · · · · · · · · · · · ·                                                              |       |          |                      |
| 9 * * * 要求等候逾時。                                                                                      |       |          |                      |

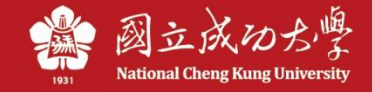